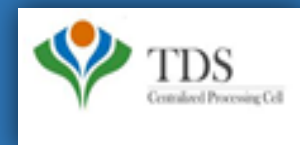

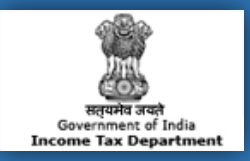

# **E-Tutorial**

# **Total Outstanding Demand**

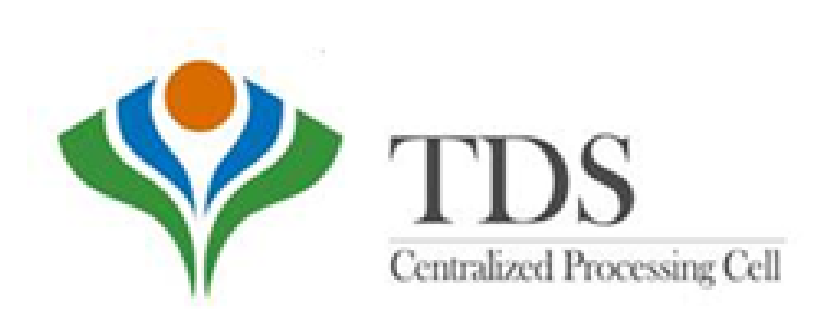

Steps are :

**Step 1.** Login on Traces website as deductor.

Step 2. Click on "Dashboard".

Step 3. After clicking on "Dashboard". There is a tab of "Total Outstanding Demand".

#### Step 4. Click on "Total Outstanding Demand" demand table will appear on the screen,

- User can click on "Prior year" hyper link to view previous years demand.
- User can click on "Manual Demand" amount to close the demand via Tag Challan and navigate to "Tag/ Replace Challan".

- User can click on "Financial Year" against Processed Demand (Justification available from CPC) to view demand details and navigate to "Default Summary".

Step5. User can view the "Default Summary" across quarters and form types in a financial year.

Step 6. User can click on particular quarter and can proceed with Online correction by clicking on the link "Request for Correction".

Login at TRACES

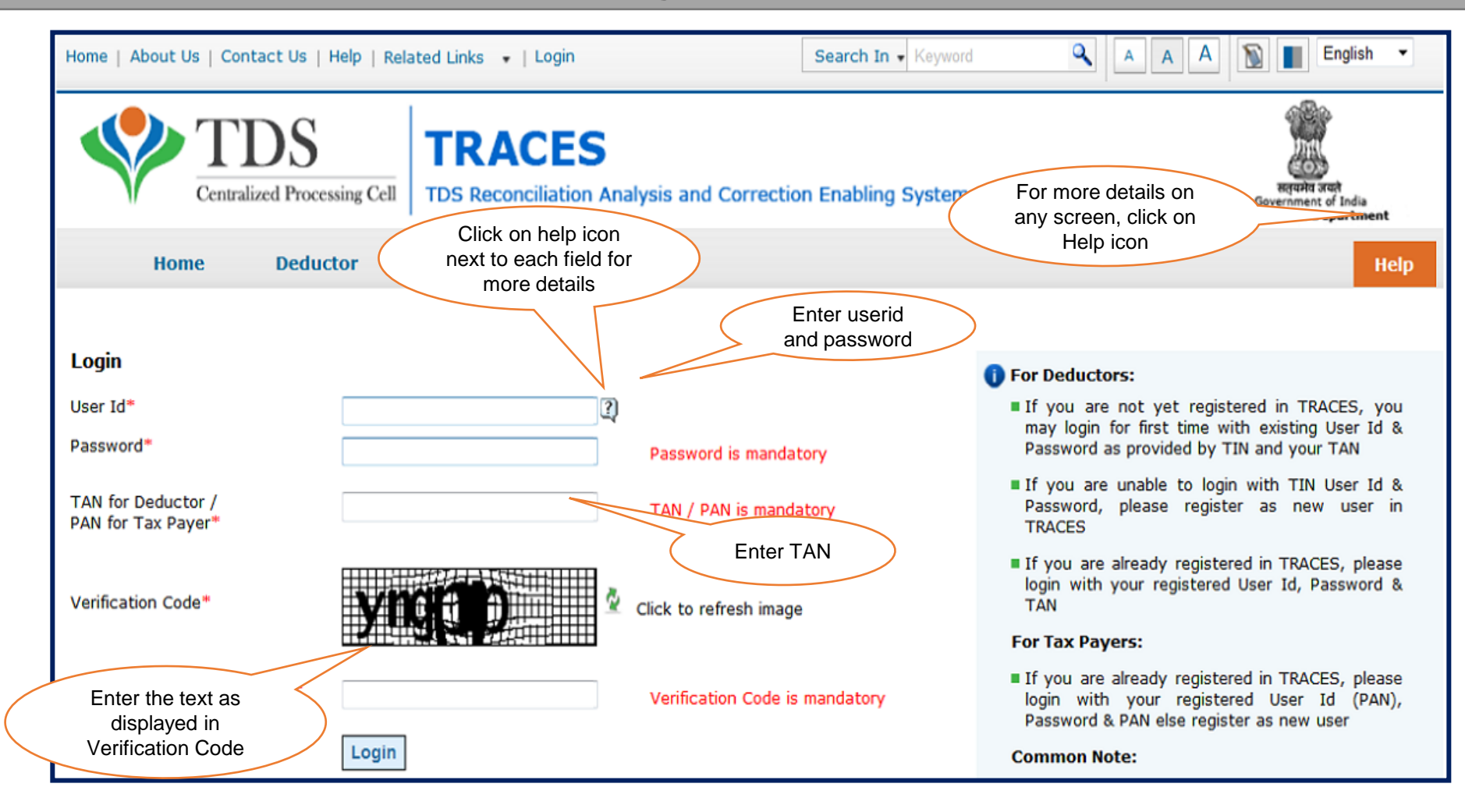

Landing Page will be displayed

| Hor | me   About Us   Contact Us  | Help   Related Links 🔻   Login                                                                                                    | Search In - Keyword                                       | ۹ A       | A A English -                                                |
|-----|-----------------------------|----------------------------------------------------------------------------------------------------|-----------------------------------------------------------|-----------|--------------------------------------------------------------|
|     | Centralized Proces          | ssing Cell TDS Reconciliation Analysis and Correc                                                                                                    | tion Enabling System                                      |           | संवयमेव जयते<br>Government of India<br>Income Tax Department |
|     | Dashboard S                 | Statements / Payments Defaults Co                                                                                                    | ommunications Dov                                         | wnloads   | Profile                                                      |
|     |                             |                                                                                                    |                                                           |           | 0                                                            |
| 0   | You have logged into TRACES | from IP <ip address="">. Your last login was on 01-Jan-20</ip>                                                                                                    | 012 at 02:00 PM                                           |           |                                                              |
|     |                             |                                                                                                    |                                                           |           |                                                              |
|     | Quick Links                 | Welcome to TRACES!                                                                                                    |                                                           |           | Customer Care                                                |
|     | View Default Summary        | TRACES is a user-friendly application that wil<br>account. Some of the functionalites available through the functionalites available through the functionality of the functionality of the functional terms of the function of the function of t | I help you to manage your<br>ough TRACES are listed below | TDS / TCS | 011 123 456 7890                                             |
|     | Request for TRACES Offline  | Dashboard view presenting summary of your                                                                                                    | r account                                                 |           | 011 123 456 7891                                             |
|     | Correction File             | Statements / Payments                                                                                                    |                                                           |           | — contactus@tdscpc.gov.in                                    |
|     | Upload Correction Statement | <ul> <li>View status of statements, challan sta</li> </ul>                                                                                                    | tus and challan consumption o                             | details   |                                                              |
|     | File Correction             | View TDS-TCS Credit for a PAN and v                                                                                                    | verify PAN of Tax Payer                                   |           |                                                              |
|     | Inhox                       | Download TRACES Offline Correction                                                                                                    | File (consolidated file for a sta                         | atement)  |                                                              |
|     | Resulted Resulted           | Defaults                                                                                                    |                                                           |           |                                                              |
|     | Requested Downloads         | View default summary details                                                                                                    |                                                           |           |                                                              |

#### **Deductors Dashboard will be displayed**

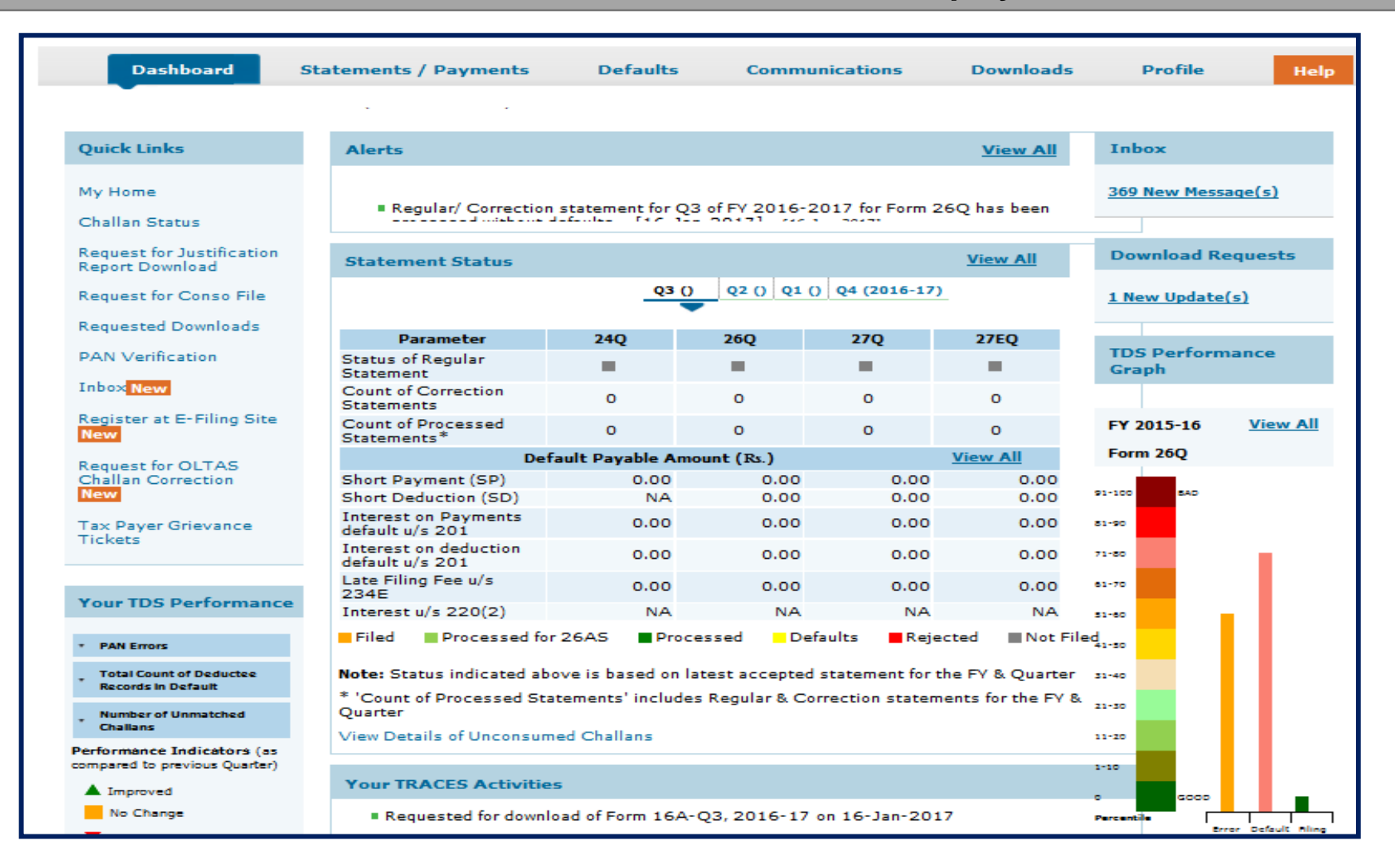

### **Click on Outstanding Demand**

| Report Download                                                        | Statement Status                         |                  |                        |                 |                  |                                                                            |                                                     |
|------------------------------------------------------------------------|------------------------------------------|------------------|------------------------|-----------------|------------------|----------------------------------------------------------------------------|-----------------------------------------------------|
| Request for Conso File                                                 |                                          | Q3               | 0 Q2 () Q1             | () Q4 (2016-17  | <u>n</u>         | <u>1 New Update</u>                                                        | <u>(s)</u>                                          |
| Requested Downloads                                                    | Darameter                                | 240              | 260                    | 270             | 2750             |                                                                            |                                                     |
| PAN Verification                                                       | Status of Regular<br>Statement           |                  |                        |                 |                  | TDS Perform<br>Graph                                                       | nance                                               |
| Inbox New                                                              | Count of Correction<br>Statements        | o                | o                      | 0               | 0                |                                                                            |                                                     |
| Register at E-Filing Site<br>New                                       | Count of Processed<br>Statements*        | 0                | 0                      | 0               | 0                | FY 2015-16                                                                 | View All                                            |
| Request for OLTAS                                                      | De                                       | fault Payable A  | mount (Rs.)            |                 | View All         | Form 26Q                                                                   |                                                     |
| Challan Correction                                                     | Short Payment (SP)                       | 0.00             | 0.00                   | 0.00            | 0.00             |                                                                            |                                                     |
| New                                                                    | Short Deduction (SD)                     | NA               | 0.00                   | 0.00            | 0.00             | 91-100 BAD                                                                 |                                                     |
| Tax Payer Grievance                                                    | Interest on Payments<br>default u/s 201  | 0.00             | 0.00                   | 0.00            | 0.00             | 81-90                                                                      |                                                     |
| HCKELS                                                                 | Interest on deduction<br>default u/s 201 | 0.00             | 0.00                   | 0.00            | 0.00             | 71-80                                                                      |                                                     |
|                                                                        | Late Filing Fee u/s                      | 0.00             | 0.00                   | 0.00            | 0.00             | 61-70                                                                      |                                                     |
| Your TDS Performance                                                   | Interest u/s 220(2)                      | NA               | NA                     | NA              | NA               |                                                                            |                                                     |
| PAN Errors                                                             | Filed Processed fo                       | r 26AS Pro       | ocessed <mark>D</mark> | efaults 📕 Rej   | ected Not F      | iled 41-50                                                                 |                                                     |
| Total Count of Deductee     Records in Default                         | Note: Status indicated at                | ove is based or  | latest accepte         | d statement for | the FY & Quarte  | Г 31-40<br>Ф.                                                              |                                                     |
| Number of Unmatched<br>Challans                                        | Quarter                                  |                  | des Regular a c        | onection state  | ments for the P4 | 21-30                                                                      |                                                     |
| Performance Indicators (as<br>compared to previous Quarter)            | View Details of Unconsur                 | ned Challans     |                        |                 |                  | 11-20                                                                      |                                                     |
| ▲ Improved                                                             | Your TRACES Activitie                    | 25               |                        |                 |                  |                                                                            |                                                     |
| No Change                                                              | Requested for down                       | load of Form 16  | A-Q3, 2016-17          | 7 on 16-Jan-20  | 17               | Percentile                                                                 | ror Default Bline                                   |
| Reduced                                                                | Requested for down                       | load of Form 27  | D-Q3, 2016-17          | 7 on 16-Jan-20  | 17               | Scores are based                                                           | on Statement                                        |
| No data available for<br>comparison                                    | Requested for down                       | load of Form 27. | A-2016-17 on           | 16-Jan-2017     |                  | Filing Delays (F<br>Amount and Error R<br>the latest com<br>Financial Year | iling), Default<br>lowspattern for<br>pleted Return |
| Outstanding Demand<br>(Across all Financial<br>Years)<br>Rs. 211140.00 |                                          |                  |                        |                 |                  |                                                                            |                                                     |
|                                                                        |                                          |                  |                        |                 |                  |                                                                            |                                                     |

### **Check Total Outstanding Demand**

| inter produces presidentes perfectoriais                                                                                                    | Related Links •   Logout                                                                   | Search In • Keyword                                                                                     | ٩               | AAA                                                                             | Englisi V                                                |
|----------------------------------------------------------------------------------------------------|--------------------------------------------------------------------------------------------|----------------------------------------------------------------------------------------------------|-----------------|---------------------------------------------------------------------------------|----------------------------------------------------------|
| Centralized Processing Cell                                                                                                    | TRACES                                                                                     | rection Enabling System                                                                                 |                 | G<br>Inco                                                                       | Republic scot<br>overnment of India<br>me Tax Department |
| Dashboard Statemen                                                                                                    | ts / Payments Defaults                                                                     | Communications                                                                                          | Downloads       | Profile                                                                         | Help                                                     |
|                                                                                                    | Total Outstan                                                                              | ding Demand                                                                                             |                 |                                                                                 |                                                          |
| Click on Processed Demand amount to vie                                                                                                    | w demand details and navigate to 'Default S                                                | Summary'                                                                                                |                 |                                                                                 |                                                          |
|                                                                                                    |                                                                                            | challen!                                                                                                |                 |                                                                                 |                                                          |
| Click on Manual Demand amount to close                                                                                                    | via Tag Challan and navigate to 'Tag / Repla                                               | ace Challan'                                                                                            |                 |                                                                                 |                                                          |
|                                                                                                    |                                                                                            |                                                                                                    |                 |                                                                                 |                                                          |
| Click on 'Prior Years' hyperlink to view pri                                                                                                    | or years demand details                                                                    |                                                                                                    |                 |                                                                                 |                                                          |
| Click on 'Prior Years' hyperlink to view pri<br>Financial Year                                                                                                    | or years demand details<br>Manual Demand (Justifica                                        | tion available with AO)                                                                                 | Processed Demar | nd (Justification a                                                             | vailable from CPC)                                       |
| Click on 'Prior Years' hyperlink to view pri<br>Financial Year<br>Prior Years                                                                                                    | or years demand details Manual Demand (Justifica 0.0                                       | ation available with AO)                                                                                | Processed Deman | nd (Justification a<br>450420.00                                                | wailable from CPC)                                       |
| Click on 'Prior Years' hyperlink to view pri<br>Financial Year<br><u>Prior Years</u><br><u>2013-14</u>                                                                                                    | or years demand details  Manual Demand (Justifica  0.0  0.0                                | 0                                                                                                    | Processed Deman | d (Justification a<br>450420.00<br>5000.00                                      | wailable from CPC)                                       |
| Click on 'Prior Years' hyperlink to view pri<br>Financial Year<br>Prior Years<br>2013-14<br>2014-15                                                                                                    | or years demand details  Manual Demand (Justifica  0.0  0.0  336.                          | 0<br>0<br>0<br>0<br>0                                                                                   | Processed Demar | d (Justification a<br>450420.00<br>5000.00<br>2105720.00                        | wailable from CPC)                                       |
| Click on 'Prior Years' hyperlink to view pri<br>Financial Year<br><u>Prior Years</u><br><u>2013-14</u><br><u>2014-15</u><br>2015-16                                                                                                    | or years demand details<br>Manual Demand (Justifica<br>0.0<br>0.0<br>336.<br>4000          | tion available with AO)<br>0<br>0<br>0<br>0<br>0<br>0<br>0<br>0<br>0                                    | Processed Deman | d (Justification a<br>450420.00<br>5000.00<br>2105720.00<br>0.00                | wailable from CPC)                                       |
| Click on 'Prior Years' hyperlink to view pri<br>Financial Year<br>Prior Years<br>2013-14<br>2014-15<br>2015-16<br>2016-17                                                                                                    | or years demand details<br>Manual Demand (Justifica<br>0.0<br>0.0<br>336.<br>4000<br>11121 | ation available with AO)       0       0       00       00       00       00       00       00       00 | Processed Demar | d (Justification a<br>450420.00<br>5000.00<br>2105720.00<br>0.00<br>1637260.00  | wailable from CPC)                                       |
| Click on 'Prior Years' hyperlink to view pri<br>Financial Year<br>Prior Years<br>2013-14<br>2014-15<br>2015-16<br>2015-16<br>2016-17<br>User can click on "Prior year" hyper link<br>User can click on "Financial Year" again                                      | A to view previous years demand (Justification a                                           | available from CPC) to view                                                                             | Processed Demar | d (Justification a<br>450420.00<br>5000.00<br>2105720.00<br>0.00<br>1637260.00  | wailable from CPC)                                       |
| Click on 'Prior Years' hyperlink to view pri<br>Financial Year<br>Prior Years<br>2013-14<br>2014-15<br>2015-16<br>2015-16<br>2016-17<br>Jser can click on "Prior year" hyper link<br>Jser can click on "Financial Year" again<br>and navigate to "Default Summary" | A to view previous years demand (Justification a                                           | available from CPC) to view                                                                             | Processed Demar | nd (Justification a<br>450420.00<br>5000.00<br>2105720.00<br>0.00<br>1637260.00 | wailable from CPC)                                       |

### Deductor can check prior year demand as well

| Centralized Processing Ce                                                                                                    | TRACES                                                           | <b>S</b><br>n Analysis and Col                                                                                 | rrection Enabling System                                                                 |                 | Revent                                                                                                    | puts and<br>ment of India<br>fax Department |
|----------------------------------------------------------------------------------------------------|------------------------------------------------------------------|----------------------------------------------------------------------------------------------------|------------------------------------------------------------------------------------------|-----------------|----------------------------------------------------------------------------------------------------|---------------------------------------------|
| Dashboard Staten                                                                                                    | nents / Payments                                                 | Defaults                                                                                                    | Communications                                                                           | Downloads       | Profile                                                                                                    | Help                                        |
|                                                                                                    |                                                                  | Total Outsta                                                                                                   | nding Demand                                                                             |                 |                                                                                                    |                                             |
| Click on Processed Demand amount b                                                                                                    | o view demand details and                                        | I navigate to 'Default                                                                                         | t Summary'                                                                               |                 |                                                                                                    |                                             |
| Click on Manual Demand amount to cl                                                                                                    | lose via Tag Challan and n                                       | avigate to 'Tag / Rep                                                                                          | lace Challan'                                                                            |                 |                                                                                                    |                                             |
| Click on Manual Demand amount to c<br>Click on 'Prior Years' hyperlink to view<br>Financial Year                                                               | lose via Tag Challan and n<br>v prior years demand detai<br>Man  | avigate to 'Tag / Rep<br>ils<br>ual Demand (Justific                                                           | ilace Challan'<br>cation available with AO)                                              | Processed Demai | nd (Justification avai                                                                                       | lable from CPC)                             |
| Click on Manual Demand amount to c<br>Click on 'Prior Years' hyperlink to view<br>Financial Year<br>Prior Years                                                | lose via Tag Challan and na<br>v prior years demand detai<br>Man | avigate to 'Tag / Rep<br>ils<br>ual Demand (Justific<br>0.                                                     | olace Challan'<br>cation available with AO)<br>.00                                       | Processed Deman | nd (Justification avai<br>450420.00                                                                          | lable from CPC)                             |
| Click on Manual Demand amount to c<br>Click on 'Prior Years' hyperlink to view<br>Financial Year<br><u>Prior Years</u><br>2013-14                              | lose via Tag Challan and n<br>v prior years demand detai<br>Man  | avigate to 'Tag / Rep<br>ils<br>ual Demand (Justific<br>0.<br>0.                                               | olace Challan'<br>cation available with AO)<br>.00                                       | Processed Deman | nd (Justification avai<br>450420.00<br>5000.00                                                               | lable from CPC)                             |
| Click on Manual Demand amount to c<br>Click on 'Prior Years' hyperlink to view<br>Financial Year<br>Prior Years<br>2013-14<br>2014-15                          | lose via Tag Challan and n<br>v prior years demand detai<br>Man  | avigate to 'Tag / Rep<br>ils<br>ual Demand (Justific<br>0.<br>0.<br>331                                        | cation available with AO)                                                                | Processed Deman | nd (Justification avai<br>450420.00<br>5000.00<br>2105720.00                                                 | lable from CPC)                             |
| Click on Manual Demand amount to c<br>Click on 'Prior Years' hyperlink to view<br>Financial Year<br><u>Prior Years</u><br>2013-14<br>2014-15<br>2015-16        | lose via Tag Challan and n<br>v prior years demand detai<br>Man  | avigate to 'Tag / Rep<br>ils<br>ual Demand (Justific<br>0.<br>0.<br><u>334</u><br>400                          | cation available with AO)                                                                | Processed Deman | nd (Justification avai<br>450420.00<br>5000.00<br>2105720.00<br>0.00                                         | lable from CPC)                             |
| Click on Manual Demand amount to c<br>Click on 'Prior Years' hyperlink to view<br>Financial Year<br>2013-14<br>2014-15<br>2015-16<br>2016-17                   | lose via Tag Challan and na<br>v prior years demand detai<br>Man | avigate to 'Tag / Rep<br>ils<br>ual Demand (Justific<br>0.<br>0.<br>330<br>400<br>1111                         | cation available with AO)<br>.00<br>.00<br>.00<br>.00<br>.00<br>.00<br>.00<br>.00<br>.00 | Processed Deman | nd (Justification avai<br>450420.00<br>5000.00<br>2105720.00<br>0.00<br>1637260.00                           | lable from CPC)                             |
| Click on Manual Demand amount to c<br>Click on 'Prior Years' hyperlink to view<br>Financial Year<br>2013-14<br>2014-15<br>2015-16<br>2016-17<br>Financial Year | lose via Tag Challan and na<br>v prior years demand detai<br>Man | avigate to 'Tag / Rep<br>ils<br>ual Demand (Justific<br>0.<br>0.<br>330<br>400<br>1111<br>ual Demand (Justific | cation available with AO)<br>.00<br>.00<br>.00<br>.00<br>.00<br>.00<br>.00<br>.0         | Processed Deman | nd (Justification avai<br>450420.00<br>5000.00<br>2105720.00<br>0.00<br>1637260.00<br>nd (Justification avai | lable from CPC)                             |

### Quarter Wise demand will appear.

|                                     | Tutorials   Related Links •           | Logout                                                          | Search In * Keyw       | ord Q                                                                        | AAA                       | Englisi 🔻                                  |
|-------------------------------------|---------------------------------------|-----------------------------------------------------------------|------------------------|------------------------------------------------------------------------------|---------------------------|--------------------------------------------|
| TDS<br>Centralized Processi         | ing Cell TDS Reconciliation           | S<br>on Analysis and Corr                                       | ection Enabling System |                                                                              | सम्<br>Govern<br>Income T | with and<br>ment of India<br>ax Department |
| Dashboard St                        | tatements / Payments                  | Defaults                                                        | Communications         | Downloads                                                                    | Profile                   | Help                                       |
|                                     |                                       |                                                                 |                        |                                                                              |                           |                                            |
|                                     |                                       | Default S                                                       | ummary                 |                                                                              |                           |                                            |
| Financial Year <sup>4</sup> 2016-17 | ▼ Quarter -Select-                    | Go                                                              |                        |                                                                              |                           |                                            |
| efault Summary Details for FY 2     | 2016-17                               |                                                                 |                        |                                                                              |                           |                                            |
| efault Summary Details for FY 2     | Ouarter                               | Form Type                                                       | Net Pavable (Rounded   | -Off) (Rs.)                                                                  |                           |                                            |
| efault Summary Details for FY 2     | Quarter<br>01                         | Form Type<br>260                                                | Net Payable (Rounded   | -Off) (Rs.)<br>1203540.00                                                    |                           |                                            |
| fault Summary Details for FY 2      | Quarter<br>Q1<br>Q1                   | Form Type<br>26Q<br>27Q                                         | Net Payable (Rounded   | -Off) (Rs.)<br>1203540.00<br>130080.00                                       |                           |                                            |
| fault Summary Details for FY 2      | Quarter<br>Q1<br>Q1<br>Q1<br>Q2       | Form Type<br>26Q<br>27Q<br>26Q                                  | Net Payable (Rounded   | -Off) (Rs.)<br>1203540.00<br>130080.00<br>2000.00                            |                           |                                            |
| efault Summary Details for FY 2     | Quarter<br>Q1<br>Q1<br>Q1<br>Q2<br>Q4 | Form Type<br>26Q<br>27Q<br>26Q<br>24Q                           | Net Payable (Rounded   | -Off) (Rs.)<br>1203540.00<br>130080.00<br>2000.00<br>301640.00               |                           |                                            |
| efault Summary Details for FY 2     | Quarter<br>Q1<br>Q1<br>Q2<br>Q4<br>Ti | Form Type<br>26Q<br>27Q<br>26Q<br>24Q<br>otal Net Payable (Rs.) | Net Payable (Rounded   | -Off) (Rs.)<br>1203540.00<br>130080.00<br>2000.00<br>301640.00<br>(637260.00 |                           |                                            |

### User can see the Default Summary for more clarity.

|         |                                                                    | Default St               | ummary for Q1 o           | f FY 2016-17 for F                                                                | orm 26Q       |  |
|---------|--------------------------------------------------------------------|--------------------------|---------------------------|-----------------------------------------------------------------------------------|---------------|--|
|         | Statement                                                          | Token Number             | Order Passe               | d Date                                                                            |               |  |
| Regular | r Statement                                                        | 9092XXXXXXX572           | 16-Nov-20                 | 016                                                                               |               |  |
| Cou     | int of Correction Statement(s)                                     | 0 Net Payable            | (Rounded-Off) 12<br>(Rs.) | 103540.00                                                                         |               |  |
| Default | t Summary Details                                                  |                          |                           |                                                                                   |               |  |
| Sr.No.  | Type of Defa                                                       | ult                      | Default Amount<br>(Rs.)   | Amount Reported<br>As 'Interest /<br>Others' Claimed in<br>the Statement<br>(Rs.) | Payable (Rs.) |  |
| 1       | Short Payment                                                      |                          | 0.00                      | 0.00                                                                              | 0.00          |  |
| 2       | Short Deduction<br>Interest on Payments Default u/s 2              | (41)10                   | 1096000.00                | 0.00                                                                              | 1096000.00    |  |
| 3(a)    | Interest on Short Payment                                          |                          | 0.00                      | 0.00                                                                              | 0.00          |  |
| 3(b)    | Interest on Late Payment                                           |                          | 540.00                    | 0.00                                                                              | 540.00        |  |
| 3(c)    | Additional Late Payment interest a<br>latest correction            | gainst the processing of | NA                        | NA                                                                                | NA            |  |
| dias    | Interest on Deduction Default u/s 2<br>Interest on Short Deduction | D1(1A)                   | 65760.00                  |                                                                                   | 65760.00      |  |
| 4(6)    | Interest on Late Deduction                                         |                          | 3240.00                   | 0.00                                                                              | 3240.00       |  |
| 4(c)    | Additional Late Deduction interest a<br>latest correction          | gainst the processing of | NA                        | NA                                                                                | NA            |  |
| 5       | Late Filing Fee u/s 234E                                           |                          |                           |                                                                                   |               |  |
| ->(a)   | Additional Late Filling levy against                               | the processing of latest | 38000.00                  | 0.00                                                                              | 38000.00      |  |
| 5(b)    | correction                                                         | the processing of these  | NA                        | NA                                                                                | NA            |  |
| 6       | Interest u/s 220(2)                                                |                          | NA                        | NA                                                                                | NA            |  |
|         |                                                                    | Total Payable (Rs.)      |                           |                                                                                   | 1203540.00    |  |
|         | Net                                                                | Payable (Rounded-Off)    | (Rs.)                     |                                                                                   | 1203540.00    |  |

#### User will be redirected to Online Correction Screen

| Home   About Us   Contact Us   e-Tutorials   Related Links •   Logout                                                                 | Search In • Keyword                        |                                                  | 📡 📕 Engli 🔻                                              |
|----------------------------------------------------------------------------------------------------|--------------------------------------------|--------------------------------------------------|----------------------------------------------------------|
| TDS Reconciliation Analysis and Correction                                                                                            | n Enabling System                          | Inc                                              | Rycele and<br>Government of India<br>some Tax Department |
| Dashboard Statements / Payments Defaults Com                                                                                          | munications Downlo                         | ads Profile                                      | Help                                                     |
|                                                                                                    |                                            |                                                  |                                                          |
| Request for Core                                                                                                    | ection                                     |                                                  |                                                          |
| Enter details below and submit to enable correction for a statement.Correction cannot be file                                         | d if regular statement was filed a         | as a paper return                                |                                                          |
| Note : In case relevant requested statement for Offline correction has more than 5 lakh Deduct provisioned.                           | ee Detail rows (combined count o           | of Annexure 1 and 2), the r                      | request will not be                                      |
| Financial Year*     2016-17     ▼     Quarter*     Q1     ▼       Correction Category*    Select     ▼     Latest Token Number*     2 | Form Type * 25Q<br>Submit Request          | ¥                                                |                                                          |
|                                                                                                    | User can pu<br><b>"Online C</b><br>close t | roceed with the<br>correction" to<br>he default. | >                                                        |

To Know the Online Correction Procedure, Please refer to the E-Tutorials of Online Correction.

#### **Check Manual Demand Details**

| Home   About Us   Contact  | Us   e-Tutorials   Related L  | Links •   Logout                  | Search In • Keyw        | ord Q                   | A A A                           | Englisł 🔻                                  |
|----------------------------|-------------------------------|-----------------------------------|-------------------------|-------------------------|---------------------------------|--------------------------------------------|
|                            | S<br>Processing Cell TDS Rec  | ACES                              | rection Enabling System |                         | Roverna<br>Governa<br>Income Ta | मेच उग्यो<br>nent of India<br>x Department |
| Dashboard                  | Statements / Payn             | ents Defaults                     | Communications          | Downloads               | Profile                         | Help                                       |
|                            |                               | Total Outstar                     | ding Demand             | •                       |                                 |                                            |
| Click on Processed Dema    | and amount to view demand     | details and navigate to 'Default  | Summary'                |                         |                                 |                                            |
| -                          |                               |                                   |                         |                         |                                 |                                            |
| Click on Manual Demand     | amount to close via Tag Ch    | allan and navigate to 'Tag / Repl | ice Challan'            |                         |                                 |                                            |
|                            |                               |                                   |                         |                         |                                 |                                            |
| Click on 'Prior Years' hyp | erlink to view prior years de | mand details                      |                         |                         |                                 |                                            |
| Financi                    | al Year                       | Manual Demand (Justific           | tion available with AO) | Processed Dema          | nd (Justification availa        | ble from CPC)                              |
| Prior                      | Years                         | 0.0                               | 0                       |                         | 450420.00                       |                                            |
| 201                        | 3-14                          | 0.1                               | 0                       |                         | 5000.00                         |                                            |
| 201                        | 4-15                          | 336                               | 00                      |                         | 2105720.00                      |                                            |
| 201                        | 5-16                          | 400                               | .00                     |                         | 0.00                            |                                            |
| 201                        | <u>6-17</u>                   | 1112                              | 1.00                    |                         | 1637260.00                      |                                            |
|                            |                               |                                   | User can                | click on <b>"Manual</b> |                                 |                                            |

#### Deductor can close manual demand through Tag/Replace

| <ol> <li>Click</li> </ol> | on the amount corre                                                              | esponding to th                                           | ne financial y           | ear to display de                           | mands for that financial                                       | year                                                  |                                                              |                                                            |                                                       |
|---------------------------|----------------------------------------------------------------------------------|-----------------------------------------------------------|--------------------------|---------------------------------------------|----------------------------------------------------------------|-------------------------------------------------------|--------------------------------------------------------------|------------------------------------------------------------|-------------------------------------------------------|
|                           | Financial                                                                        | l Year                                                    |                          | Demand eligi                                | ole for reduction throu<br>challan                             | gh tag/replace                                        | Demand eligi                                                 | ble for reduction                                          | through online                                        |
|                           | Prior Ye                                                                         | ears                                                      |                          |                                             | 4560000.00                                                     |                                                       |                                                              | 40840.00                                                   |                                                       |
|                           | 2011-                                                                            | 12                                                        |                          |                                             | 3600000.00                                                     | 7                                                     |                                                              | 0.00                                                       |                                                       |
| Deman                     | Details                                                                          |                                                           |                          | 1                                           |                                                                |                                                       | Select the row<br>Tag/ Replace th<br>challan.                | to                                                         |                                                       |
| Please se                 | elect a demand and cl                                                            | ick on 'Tag Cł                                            | allan' to tag            | a new challan. U                            | se 'Replace Challan' to e                                      | dit/replace alread                                    | y tagged challans.                                           | <i>I.</i>                                                  |                                                       |
| Please se<br>Select       | elect a demand and cl                                                            | ick on 'Tag Ch<br>Financial<br>Year                       | allan' to tag<br>Quarter | a new challan. U                            | se 'Replace Challan' to e<br>Communication<br>Reference Number | dit/replace alread<br>Demand<br>Creation Date         | y tagged challans.<br>Total Demand<br>(♥                     | Balance Total<br>Demand (♥                                 | Tagged Challa<br>Details                              |
| Please se                 | elect a demand and cl<br>Demand Type<br>Other than Penalty                       | ick on 'Tag Ch<br>Financial<br>Year<br>2011-12            | Quarter                  | a new challan. U<br>Form Type<br>26Q        | se 'Replace Challan' to e<br>Communication<br>Reference Number | Demand<br>Creation Date<br>01-Aug-2011                | r tagged challans.<br>Total Demand<br>(ব্য<br>70.00          | Balance Total<br>Demand (♥<br>1,200,000.00                 | Tagged Challs<br>Details<br><u>View</u>               |
| Please se                 | elect a demand and cl<br>Demand Type<br>Other than Penalty<br>Other than Penalty | ick on 'Tag Ch<br>Financial<br>Year<br>2011-12<br>2011-12 | Quarter<br>Q3<br>Q3      | a new challan. U<br>Form Type<br>26Q<br>27Q | se 'Replace Challan' to e<br>Communication<br>Reference Number | Demand<br>Creation Date<br>01-Aug-2011<br>28-Aug-2012 | tagged challans.<br>Total Demand<br>(र्ष)<br>70.00<br>500.00 | Balance Total<br>Demand (♥<br>1,200,000.00<br>1,200,000.00 | Tagged Chall<br>Details<br><u>View</u><br><u>View</u> |

To Know the Tag /Replace Challan Procedure, Please refer to the E-Tutorials of Tag/Replace Challan.

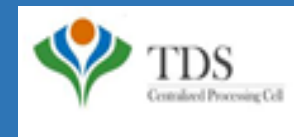

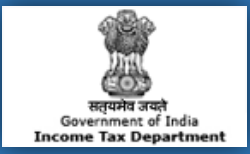

### Please Note:

1) For Feedback : You can share your feedback on contactus@tdscpc.gov.in

2) For any query related to website: You can raise your concern on below mentioned numbers Toll Free Number - 1800103 0344 Land Line Number - 0120 4814600